# **PQDashboard User's Group**

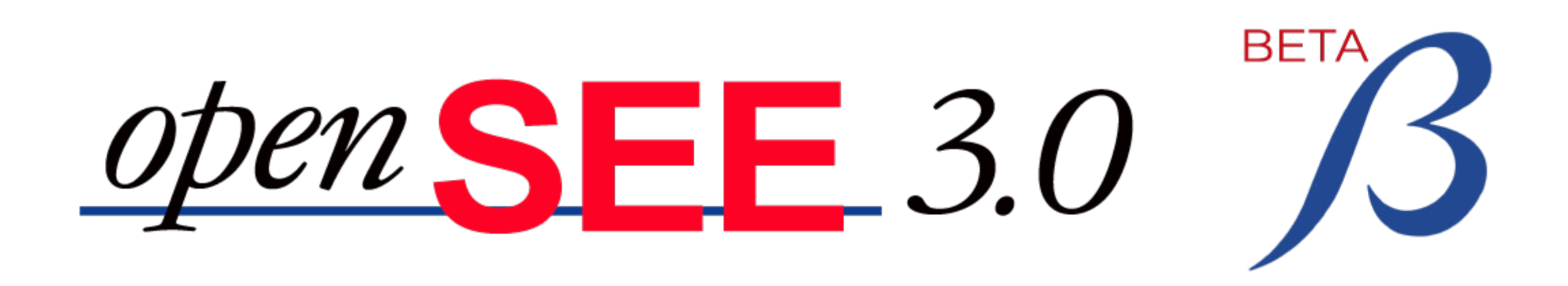

System Event Explorer

**Overview & Demonstration** 

Billy Ernest May 9, 2019

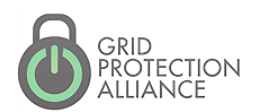

#### Open System Event Explorer – The Waveform Tool for openXDA db

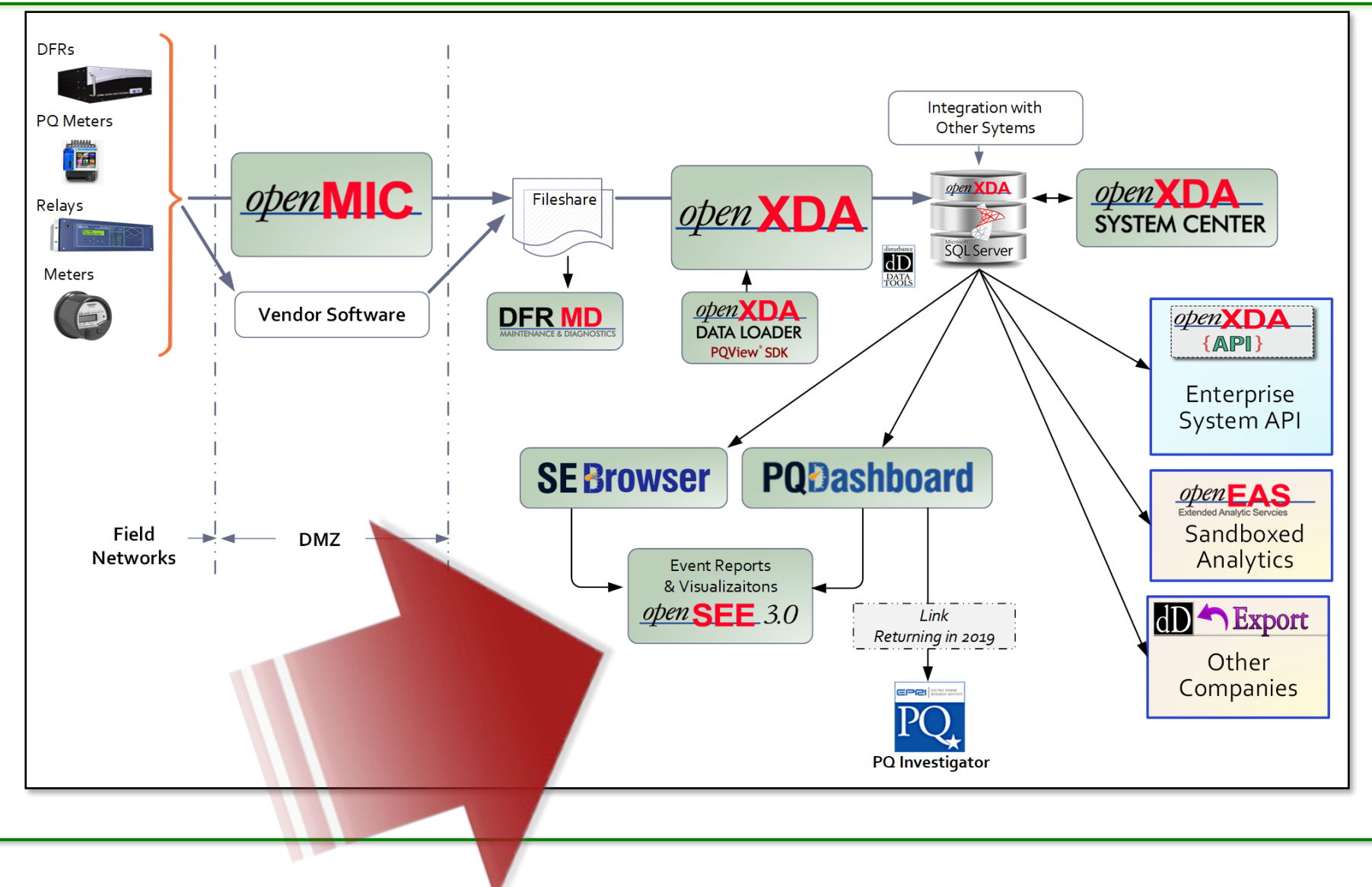

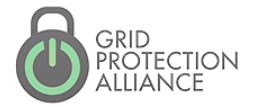

PQD User's Group 2

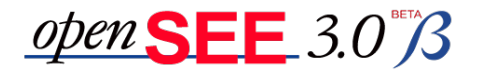

- Purpose: To improve efficiency of event investigation and provide analytic capability to field staff
- A complete refactoring but retaining all the functionality from the existing version of openSEE
- Add a small set of the most useful analytics
- Add the ability to compare waveforms from multiple events
- URL-driven to allow links to be placed into emails and investigation reports
- Architected to facilitate the addition of new data tools and analytics

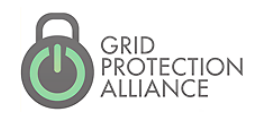

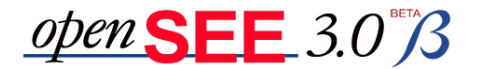

#### New Grouping of Navigation Features

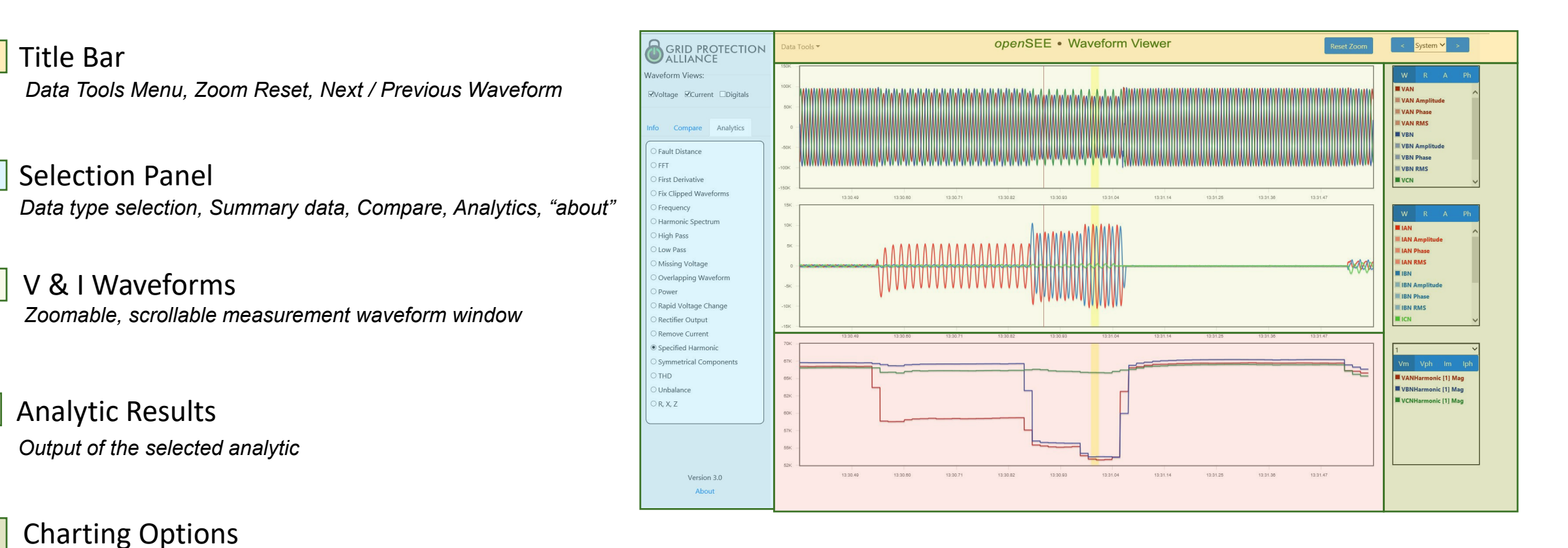

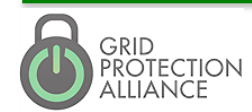

Values to display

**PQ?** User's Group 4

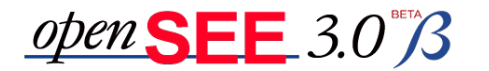

#### Summary Information

#### Waveform Summary Information:

- Meter
- Station
- Line
- Event Typing
- Waveform Start Time
- PhaseDuration

**Event Start Time** 

- Magnitude
- Notes

| GRID PROTECTION<br>ALLIANCE<br>Waveform Views: |                                | Data Tools 🔻 | Data Tools * openSEE • Waveform Viewer |             |             |            |                 |                |         |       |
|------------------------------------------------|--------------------------------|--------------|----------------------------------------|-------------|-------------|------------|-----------------|----------------|---------|-------|
|                                                |                                | 150K         |                                        | Manage      | e notes foi | the event. |                 |                |         | ×     |
| ♥Voltage ♥Current □Digitals                    |                                | 100K         |                                        | Note        |             |            | Time            | User           |         |       |
| Info Compare Analytics                         |                                | 50K -        | MWWWWWW                                | l made a no | ite!        |            | 04/30/2019 11:0 | 9 GPA\bernest  | # ×     |       |
| Meter:                                         | DEB                            |              |                                        | l made a se | cond note!  |            | 04/30/2019 11:0 | 9 GPA\bernest  | * ×     |       |
| Station:                                       | Deb                            | 0            |                                        |             |             |            |                 |                |         |       |
| Line:                                          | Deb-Mar                        | -50K         |                                        |             |             |            |                 |                |         | 10    |
| Event Type:                                    | Sag                            |              |                                        |             |             |            |                 | Close          | Add Not | e     |
| Event Date:                                    | 2014-09-03<br>19:13:30.3954153 | -100K -      |                                        |             |             |            |                 |                |         |       |
| Start Time:                                    | 19:13:30.8647903               | -150K        | 13:30.49                               | 13:30.59    | 13:30.69    | 13:30.79   | 13:30.89 13:    | 30.99 13:31.09 | 13:     | 31.19 |
| Phase:                                         | AN                             | 46           |                                        |             |             |            |                 |                |         |       |
| Duration:                                      | 5.99 cycles                    | 3К -         | эк-<br>2К-                             |             |             |            |                 |                |         |       |
| Magnitude:                                     | 0.886 pu (RMS)                 | 2K -         |                                        |             |             |            |                 |                |         |       |
| Edit                                           | Manage Notes [2]               | 1000         |                                        |             |             |            |                 |                |         |       |

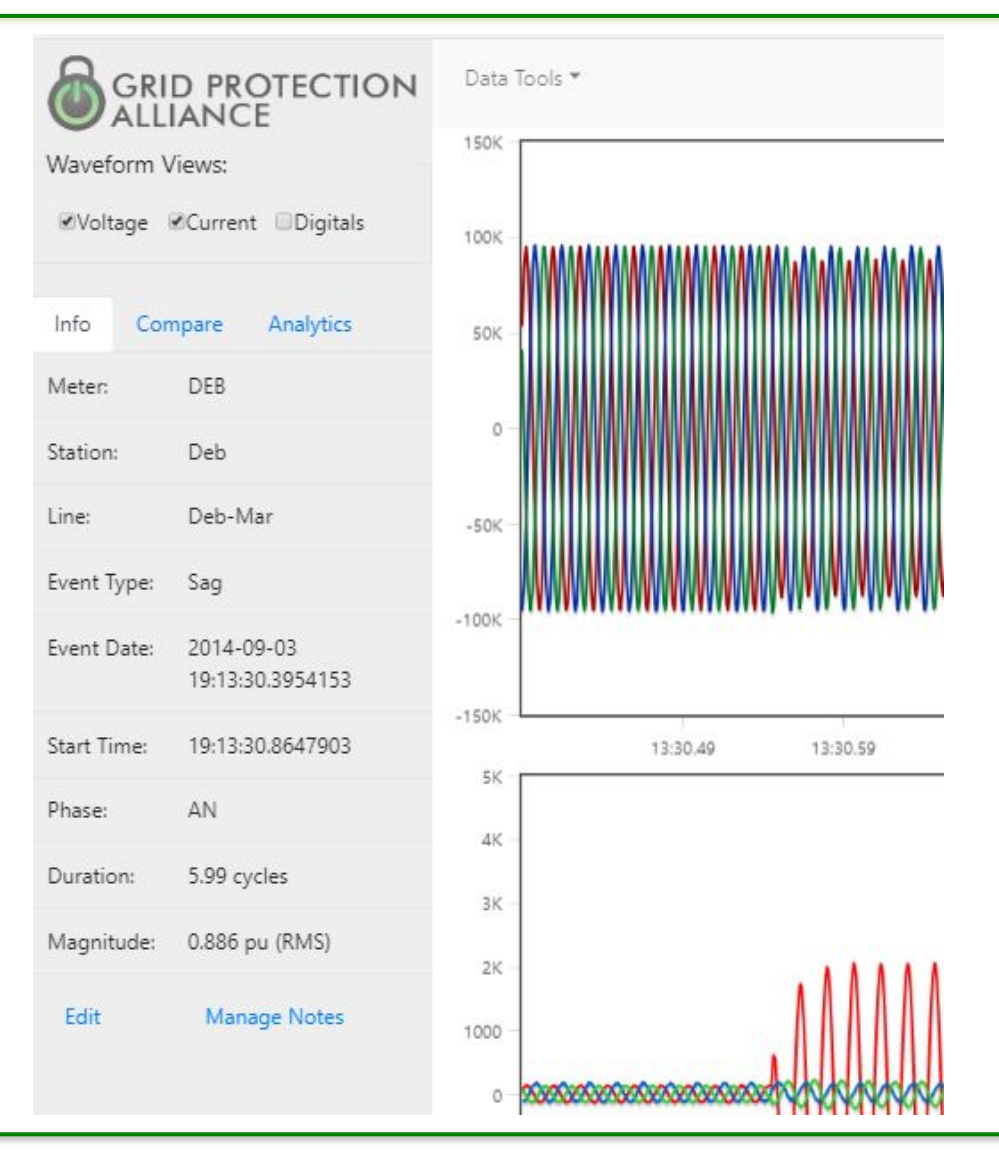

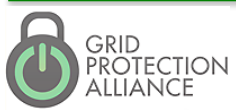

#### **PQ?** User's Group 5

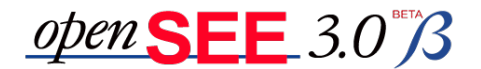

#### Moving to a New Waveform of Interest

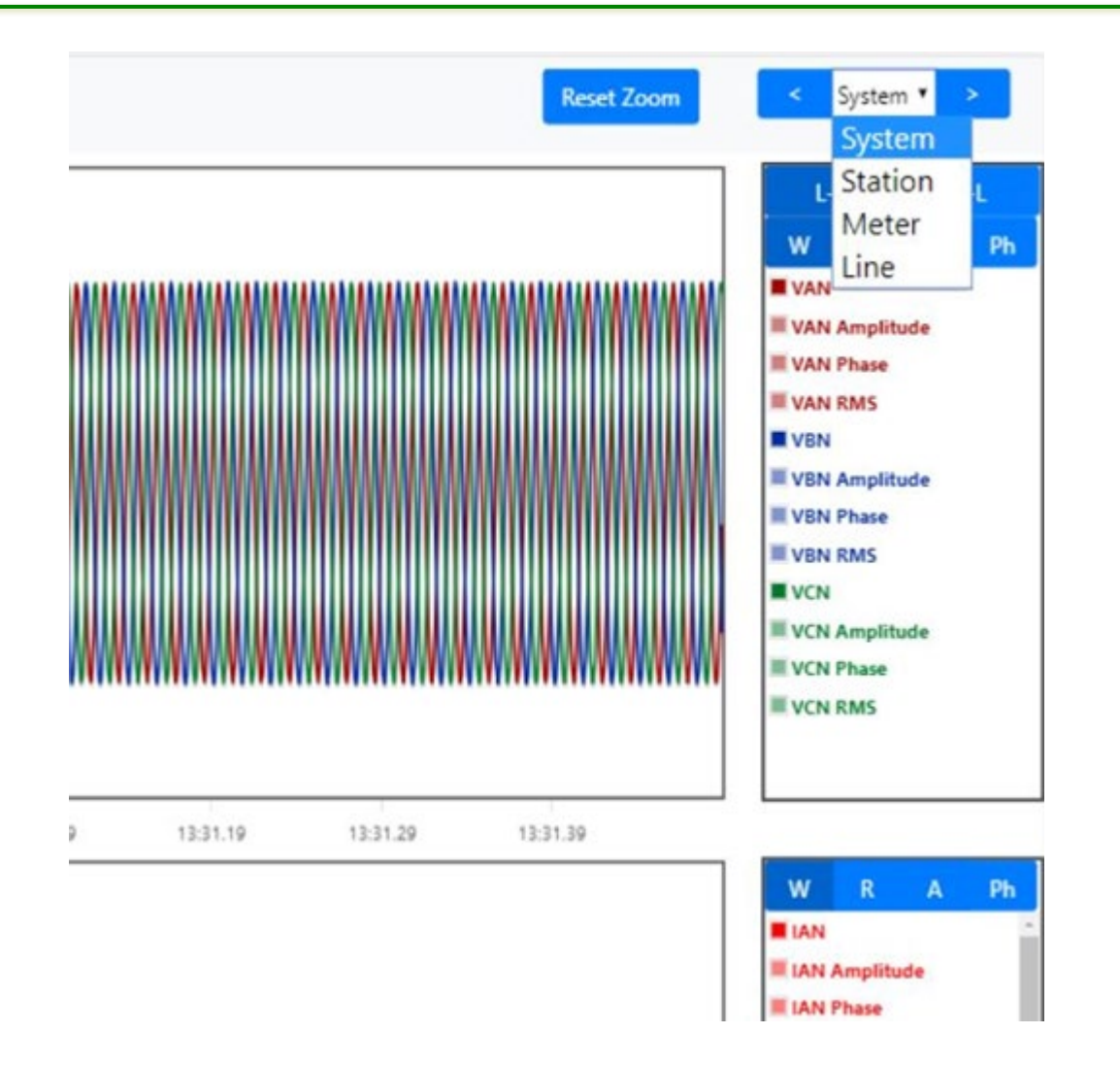

- Set the context picker
  - System
  - Station
  - Meter
  - Line
- Click <<(back) or >>(forward) to load new waveform within context

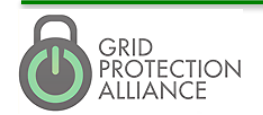

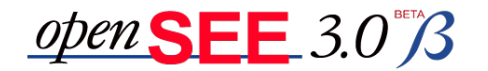

Stats

## Data Tools

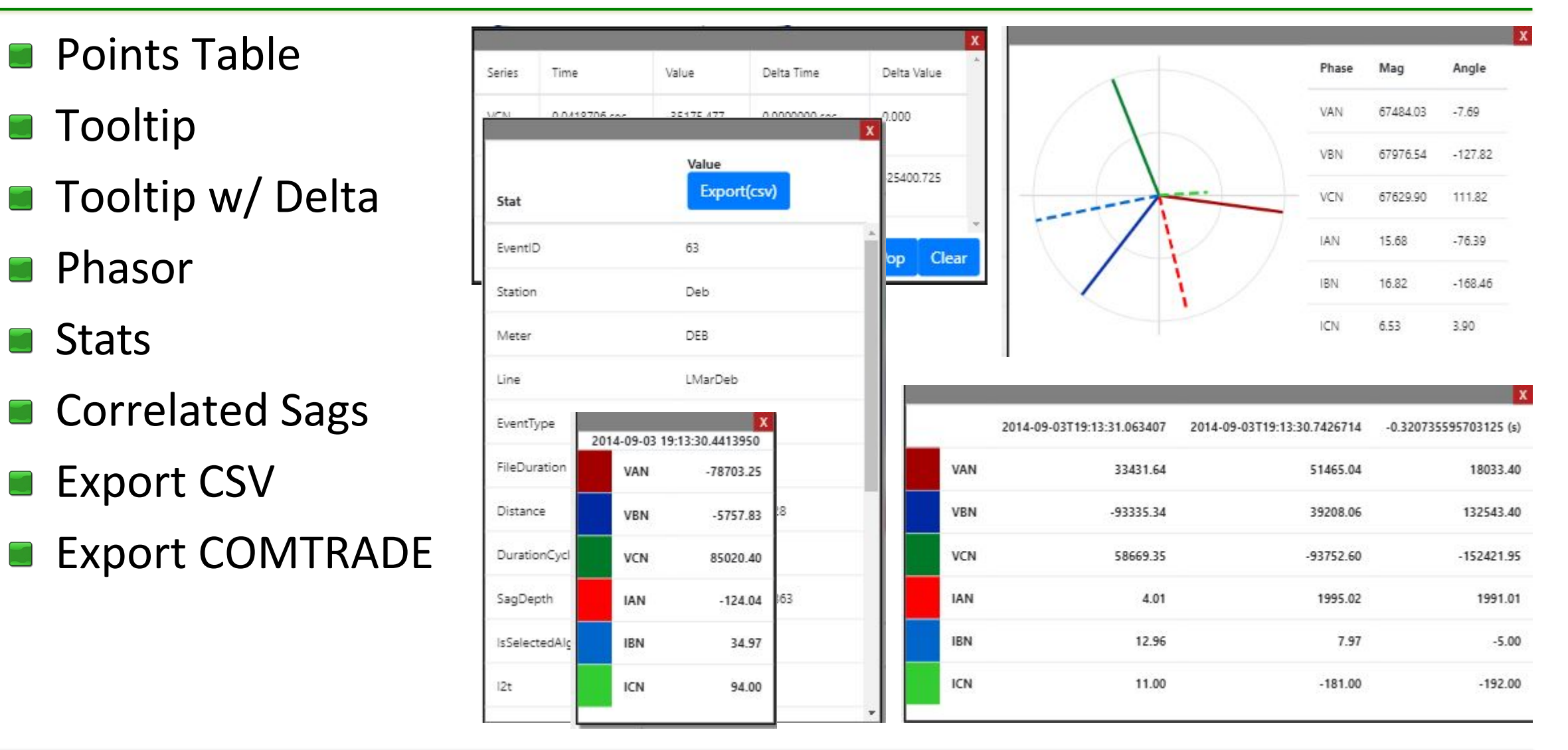

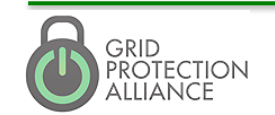

#### **PQ**<sup>2</sup> User's Group 7

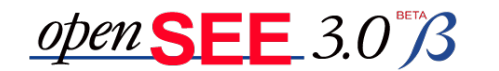

### Compare Waveforms

- Overlapping asset picker that allows for selecting multiple assets
- Time aligned among events
- Click on asset name to open a new window of openSEE with that event as primary (top of stack)

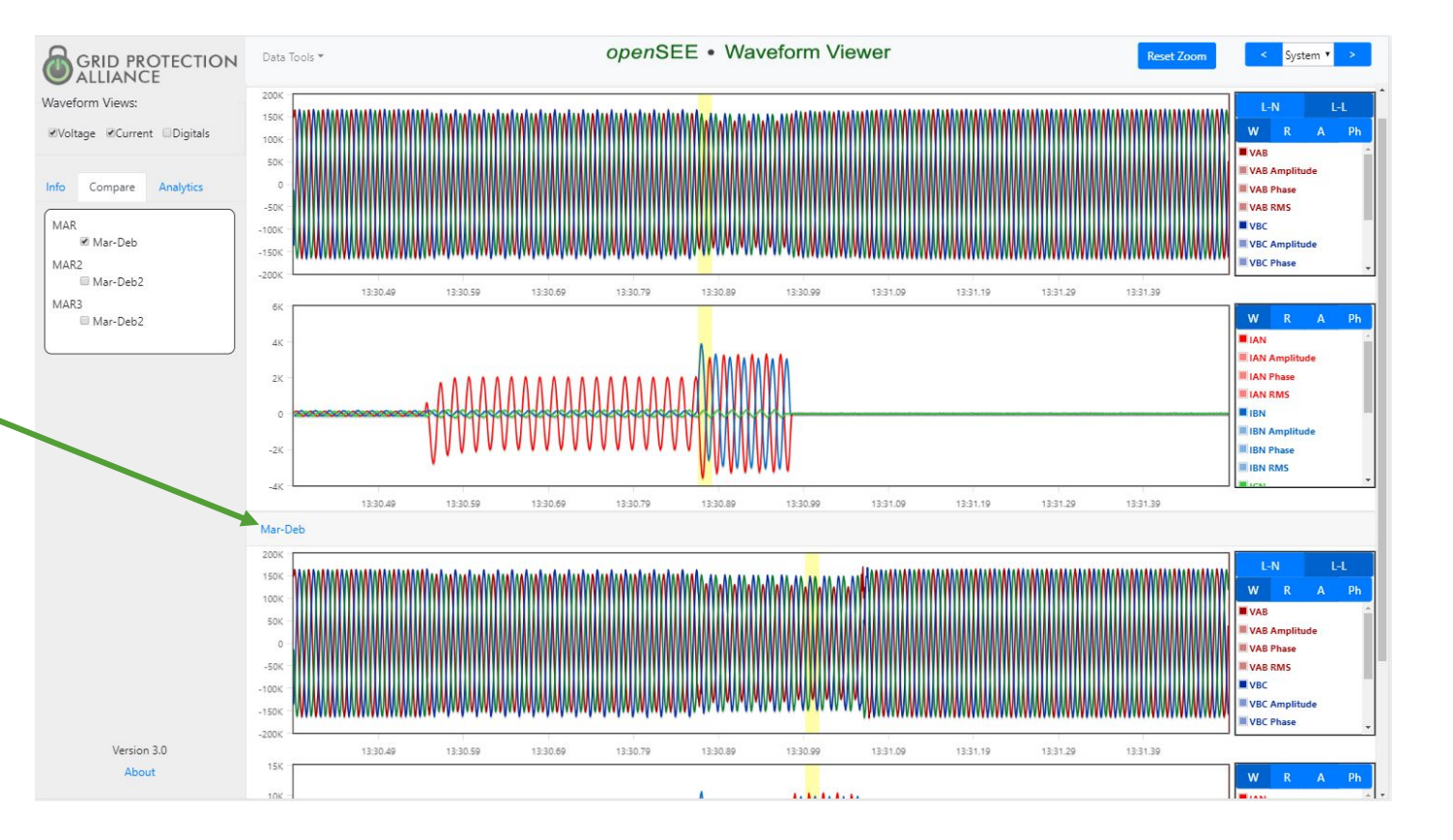

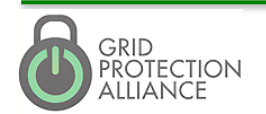

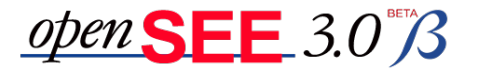

# Analytics

- Fault Distance
- FFT
- First Derivative
- **Fix Clipped Waveforms**
- Frequency
- Harmonic Spectrum
- **High Pass Filter**
- Low Pass Filter
- **Missing Voltage Filter**
- **Overlapping Waveform**
- Power
- Impedance
- Rapid Voltage Change
- **Rectifier Output**
- **Remove Current Filter**
- **Specified Harmonic**
- Symmetrical Components

Power

- THD
- Unbalance

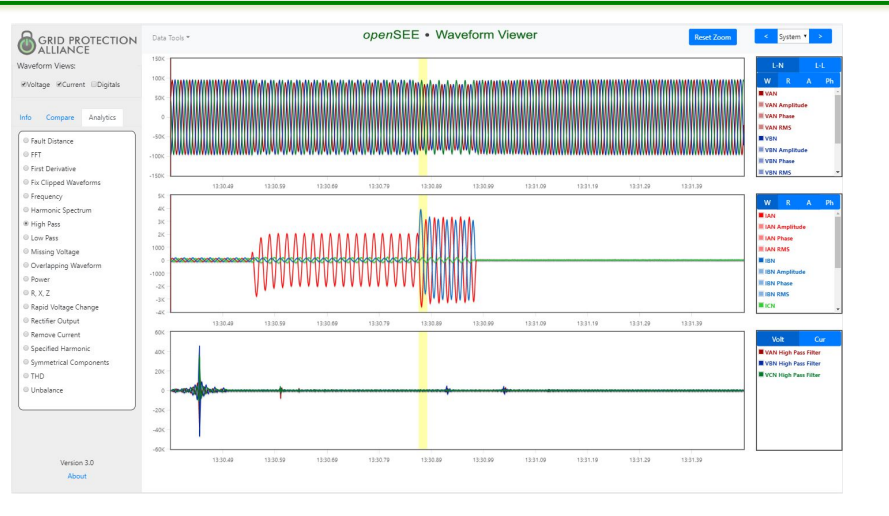

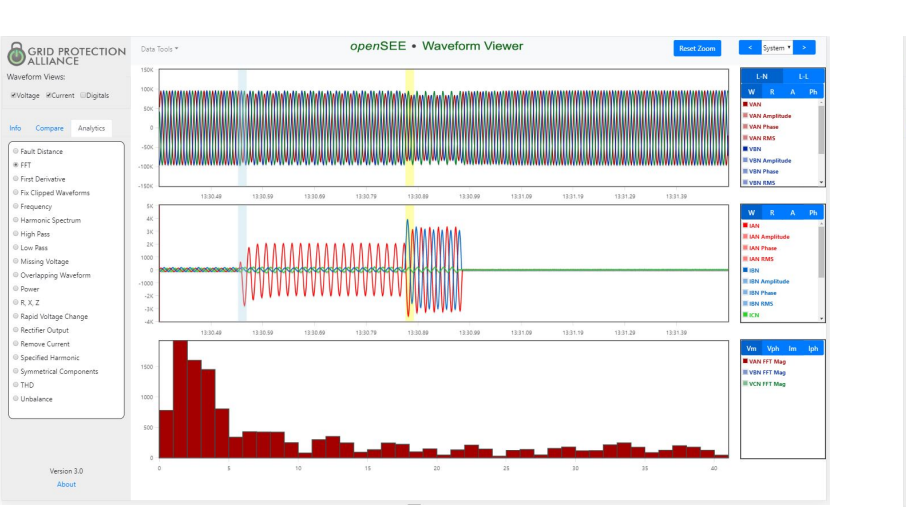

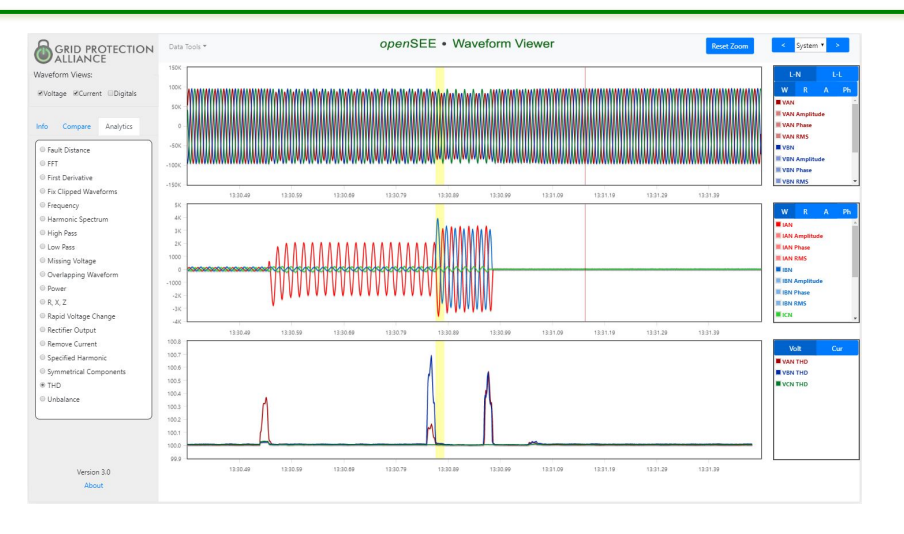

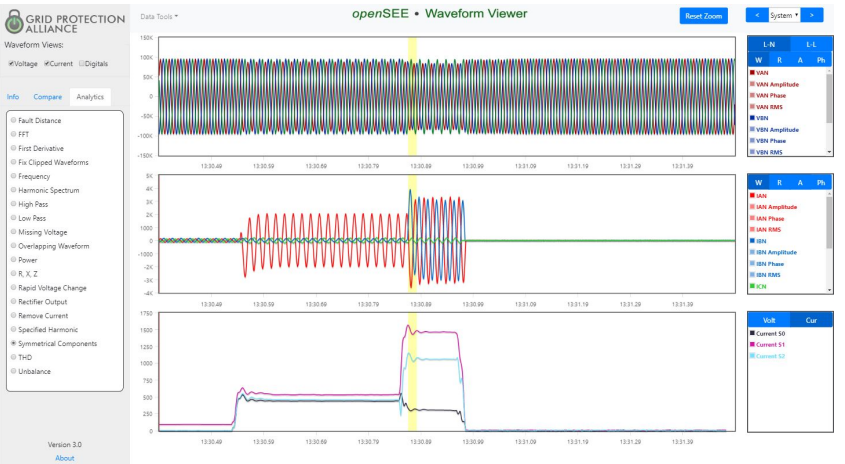

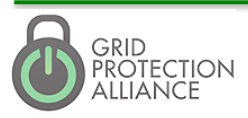

#### **PQ?** User's Group 9

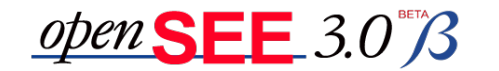

## **Charting Options**

- Each graph type has a set of display options.
- Clicking blue buttons at top will hide/display all channels associated with that type.
- Clicking button next to legend name hides/displays that channel.
- Drop downs and input boxes allow you to chose harmonics and number of cycles.

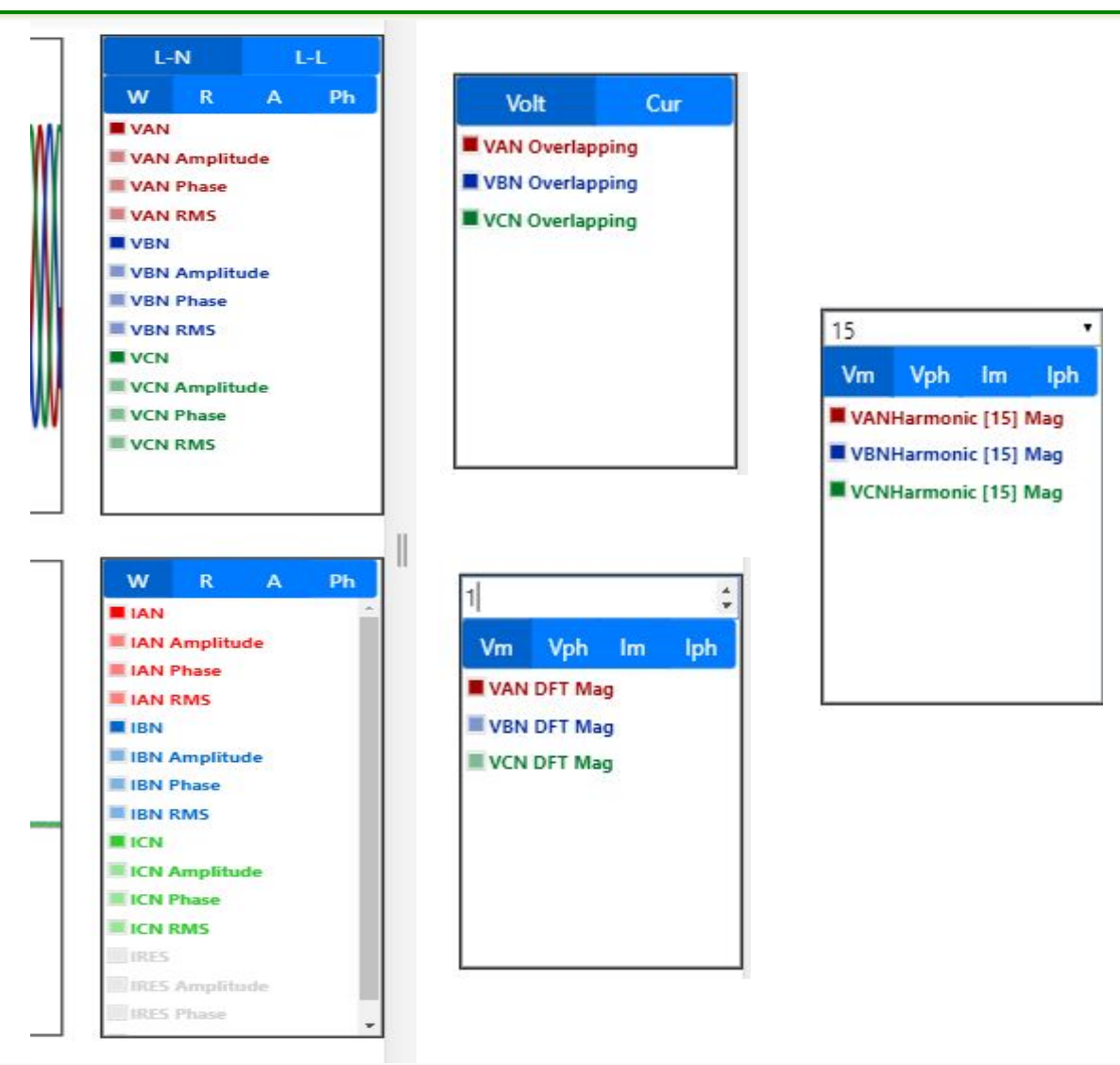

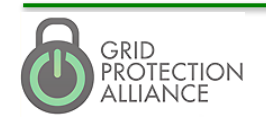

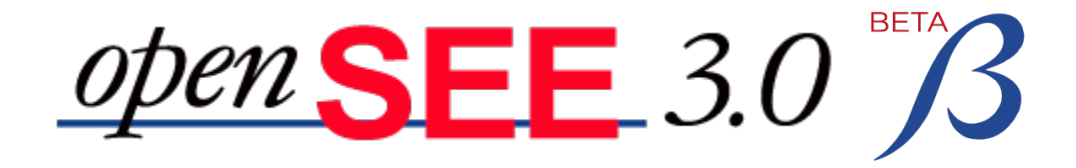

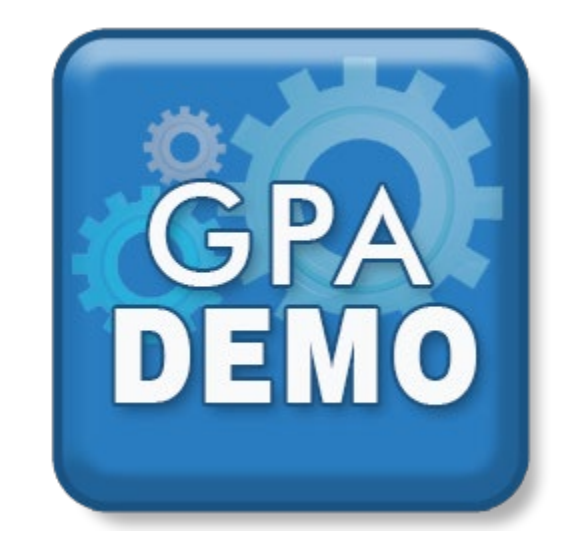

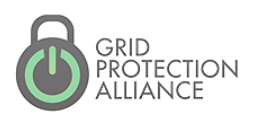

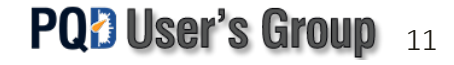